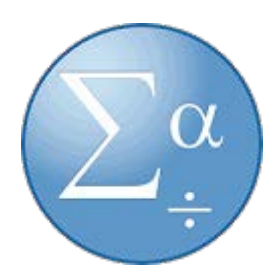

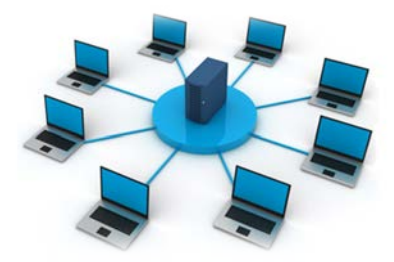

## How to use SPSS/StataSE from a web-browser.

## Dependencies:

- Your computer must be connected to a network with Internet Access.
- You must be registered as a student in a program where this software is used.

## Startguide

1. Start App Store and download&install the latest version of Microsoft Remote Desktop 10:

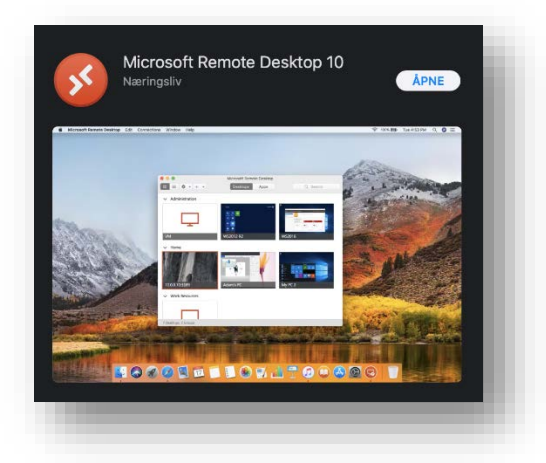

2. Start your web browser and enter the site https://remoteapp.inn.no. You will now see a login portal. Use your student number and password to login. You have to use «inn\» before your username/student number: inn\username

| RemoteApp and Desktop C | ces<br>onnection                                                                                                    |           |
|-------------------------|----------------------------------------------------------------------------------------------------|-----------|
|                         |                                                                                                    | Help      |
|                         | Domainiuser name:<br>Password:                                                                                                    |           |
|                         | Security ( <u>show equilanation</u> )<br>This is a public or shared computer<br>This is a private computer                                                                                          |           |
|                         | Sign in                                                                                                    |           |
|                         | To protect against unauthorized access, your RD Web<br>Access session will automatically time out atter a period<br>of inactivity. If your session ends, refresh your browser<br>and sign in again. |           |
| /indows Server*2019     |                                                                                                    | Microsoft |

3. You will now get an overview of available software: IBM SPSS Statistics 26/StataSE. Start the software by pressing the icon and an rdp-file will be downloaded.

| Work Resources<br>RemoteApp and Desktop Connection              |                 |
|-----------------------------------------------------------------|-----------------|
| RemoteApp and Desktops                                          | Help   Sign out |
| Current folder: /                                               |                 |
| 🙉 😣 🎛                                                           |                 |
| M SPSS IBM SPSS StataSE 16<br>tistics 25 Statistics 26 (64-bit) |                 |
|                                                                 |                 |
|                                                                 |                 |
|                                                                 |                 |
|                                                                 |                 |
|                                                                 |                 |
|                                                                 |                 |
|                                                                 |                 |
|                                                                 |                 |
|                                                                 |                 |
|                                                                 |                 |
| Windows Server*2019                                             | Microsoft       |

4. To use and start the software with the downloaded rdp-file, please start Microsoft Remote Desktop software. Then, drag and drop the rdp-file in the Microsoft Remote Desktop Window.

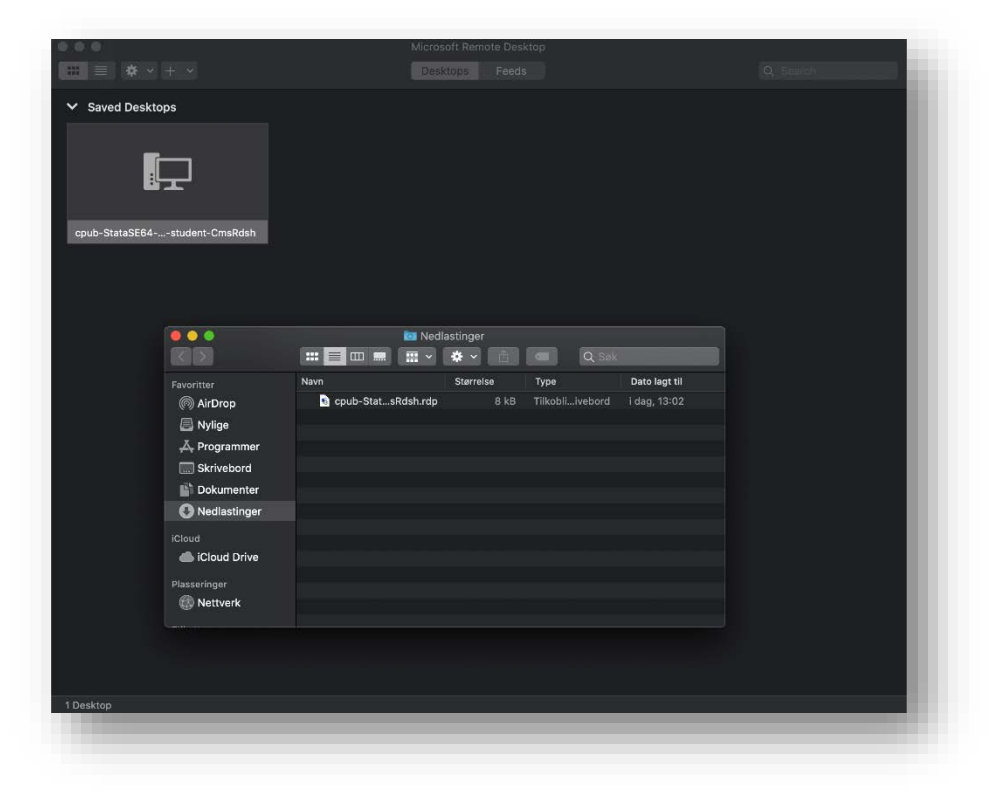

5. You will now be asked to enter your username and password one more time. Remember to use «inn\» in front of your username/student number.

| Enter your user ac                                    | count                                                                       |
|-------------------------------------------------------|-----------------------------------------------------------------------------|
| This user account w<br>VM.AD.INN.NO:338<br>(gateway). | vill be used to connect to P-RDSBRGW-<br>9 (remote PC) and remoteapp.inn.no |
| Username:                                             | inn\brukernavn                                                              |
| Password:                                             |                                                                             |
|                                                       | Show password                                                               |
|                                                       |                                                                             |
|                                                       | Cancel                                                                      |

Next you need to verify your identity with two-step verification against Microsoft 365. We recommend using your Microsoft Authenticator app for two-step verification. Two-step verification with SMS will <u>not</u> work in this scenario.

6. It will take some time to start up SPSS the first time. StataSE will be faster to launch.

| ew Dataset                   | Bayesian Statistics One Sample Binamial enhancements                                      | History T 8 x                                                                                                    | Variables                                                                                                    | тах       |
|------------------------------|-------------------------------------------------------------------------------------------|----------------------------------------------------------------------------------------------------|----------------------------------------------------------------------------------------------------|-----------|
| er Datasa Query.<br>Ad Pilas | A shond shon adds an<br>b sea to he and a disk<br>number of helps short it it much<br>to: | Note concernation U   i Concernation U   i Concernation U   i Concernation U   i Concernation U   i Concernation U   i Concernation U   i Concernation U   i Concernation U   i Concernation U   i Concernation U   i Concernation U   i Concernation U   i Concernation U   i Concernation Concernation   i Concernation Concernation   i Concernation Concernation   i Concernation Concernation   i Concernation Concernation   i Concernation Concernation   i Concernation Concernation   i< | Non-workdow beer   Rame Lidal   mini- Man-workdower   mini- Nature   max Balance   may Manage mergin   max Balance   max Balance   max Balance   max Balance   max Balance   max Balance   Mark (Social Color Rule Balance   Max Dec Color Rule   Max Dec Color Rule   Max Dec Color Rule   Max Dec Color Rule | ×         |
|                              |                                                                                           | . words<br>control start is even prior<br>(105)<br>                                                                                                    | Introduces   Name   Label   Tyre   Format   Value totol   Noto   • Date   • Inter   • Inter   • Inter   • Inter   • Inter                                                                                                    | R<br>Deta |
|                              |                                                                                           | command                                                                                                    | Variables 12<br>Observations 74                                                                                                    | - 1       |
|                              |                                                                                           |                                                                                                    | Sze 3.1%                                                                                                    | v         |
| at Flics Sample Files        |                                                                                           | C/Program Files/Stata16                                                                                                    | CAP NU                                                                                                    | MICAR     |

7. When you save files they will be stored in your local profile on the server. No-one else have access to this folder.

| · · · · · · · · · · Decuments                                                                                                    | ~ 0                                | Search Documents          | p           |
|----------------------------------------------------------------------------------------------------|------------------------------------|---------------------------|-------------|
| Deganice + New folder                                                                                                    |                                    | 877 -                     | 3 0         |
| # Caree Tarre   # Color Decimies   # Color Decimies   # Documents P   # Documents P   # Docum | Date modified<br>(8) 10.2199 11.34 | Type Store SAKL Boox .    | OKE         |
| Richame                                                                                                    |                                    | All State Files<br>Open 0 | v<br>Cencel |

Need help? Please contact user support by phone: 624 30003 or mail: brukerstotte@inn.no